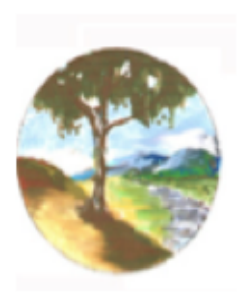

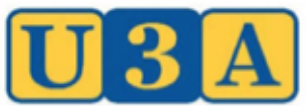

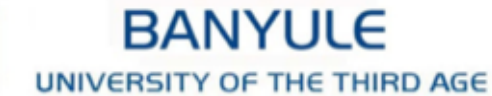

Office: Upper Ground Floor, 275 Upper Heidelberg Rd, IvanhoeMail: PO Box 454, Rosanna, Victoria, 3084U3A Banyule Inc.Website: www.u3abanyule.org.auABN 76 751 606 570Email: info@u3abanyule.org.auMobile: 0418 749 228

## Payments From MyU3A via Eway Payment Gateway

### **Introduction**

This document demonstrates how to pay your U3A membership fees and class fees if applicable by Credit Card via the eWay Payment Gateway (eWay). The following example uses a "test dummy" member called Thisis Anexample, so that confidential information is not disclosed. Thisis has not paid the 2021 or the 2022 membership fee. The example shown is for renewal of annual membership fee for 2022 only, leaving the debt for 2021 outstanding.

### Moving Through MyU3A

Log in to MyU3A using your member ID and password.

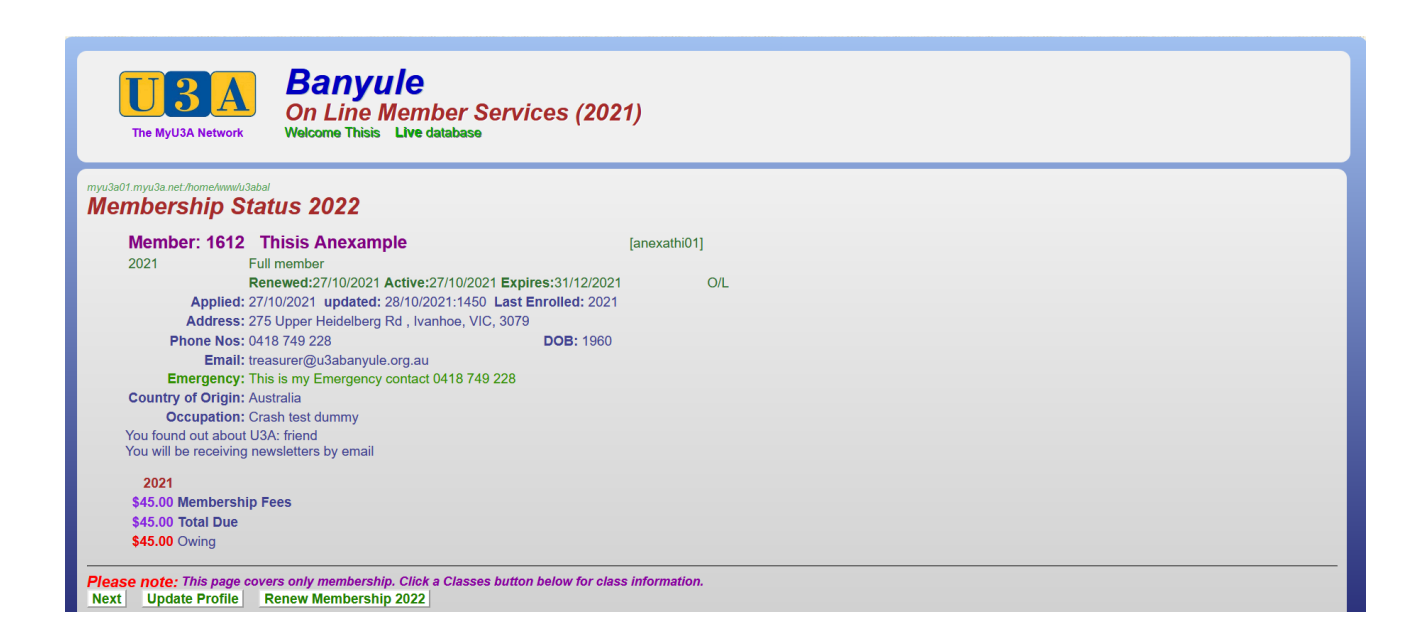

Click on "Renew Membership 2022".

| UBA<br>The MyU3A Network                                                                              | Banyule<br>On Line Member Services (2021)<br>Welcome Thisis Live database                                                                  |
|----------------------------------------------------------------------------------------------------|----------------------------------------------------------------------------------------------------|
| myu3a01.myu3a.net/home/www/u3a<br><b>Type of Membe</b><br>Please tick the checkbo                     | <i>rship Requested:</i><br>xx to confirm you are applying for membership                                                                   |
| Please select a Members                                                                               | hip Grade for 2022                                                                                                    |
| <ul> <li>O Honorary (\$0.00)</li> <li>Full (\$45.00)</li> <li>M</li> <li>O Assoc (\$30.00)</li> </ul> | or volunteers and tutors. Cannot enrol in classes<br>lay enrol in any available classes<br>'urrent members of other U3As who join this U3A |
| U3A:                                                                                                  | Id: Receipt: Verified:                                                                                                    |
| <ul> <li>○ Full (\$30.00) N</li> <li>○ Assoc (\$15.00) N</li> <li>Last Year: Full Member</li> </ul>   | lew members joining for 2021<br>lew members joining for 2021                                                                               |
| By ticking this box I app                                                                             | ly to become/remain a member and I agree to abide by the Constitution & any Terms and Conditions or Policies of U3A Banyule.               |
| Proceed Cancel Exit                                                                                   | u006(6)                                                                                                    |

Click on either the 2<sup>nd</sup> (Full) or 3<sup>rd</sup> (Associate) type of Membership e.g., "Full". Also click on the little box near the bottom, indicating your acceptance of the Terms and Conditions.

Click on "Proceed".

| myu3a01.myu3a.net/hon | ne/www/u3abal                                                                                                    |                 |                                                                                                    |  |  |
|-----------------------|----------------------------------------------------------------------------------------------------|-----------------|----------------------------------------------------------------------------------------------------|--|--|
| Undating: 1612 la     | Provide the second second seco |                 |                                                                                                    |  |  |
|                       |                                                                                                    |                 |                                                                                                    |  |  |
| Title                 | Miss *Sex O M @ F All names: add 'I' to override caps check.                                                                                                    |                 |                                                                                                    |  |  |
| Given Name            | Thisis                                                                                                    | Only enter a ba | adge name if you want to be addressed by other than your Given Name. Do not enter your family name. |  |  |
| * Family Name         | Anexample Badge Name Enter a 0 (zero) to clear badge name.                                                                                                    |                 |                                                                                                    |  |  |
| *Address              | 275 Upper Heidelberg Rd                                                                                                    |                 |                                                                                                    |  |  |
| 1.1                   |                                                                                                    |                 |                                                                                                    |  |  |
| *City/Suburb          | rb Ivanhoe                                                                                                    |                 |                                                                                                    |  |  |
| Post Code             | e 3079 State VIC V                                                                                                    |                 |                                                                                                    |  |  |
| *Phone Numbers        |                                                                                                    |                 |                                                                                                    |  |  |
| *Email                | I treasurer@u3abanyule.org.au (enter No if no email)                                                                                                    |                 |                                                                                                    |  |  |
| *Verify Email         | il treasurer@u3abanyule.org.au (enter No if no email)                                                                                                    |                 |                                                                                                    |  |  |
| *Password             | d Verify password                                                                                                    |                 |                                                                                                    |  |  |
| Occupation            | On Crash test dummy (prior to retirement)                                                                                                    |                 |                                                                                                    |  |  |
| Skills                | Skills                                                                                                    |                 |                                                                                                    |  |  |
| Interests             | š                                                                                                    |                 |                                                                                                    |  |  |
| In the event of illne | ess, please notify:                                                                                                    |                 |                                                                                                    |  |  |
| *Name                 | This is my Emergency contact                                                                                                    |                 | * Phone                                                                                             |  |  |
| Name                  |                                                                                                    |                 | Phone                                                                                               |  |  |
| Are there any med     | lical issues?                                                                                                    |                 |                                                                                                    |  |  |
| Would you like to r   | reactive the Newcletter?                                                                                                    | ant O Empil     |                                                                                                    |  |  |
| would you like to I   | receive the Newsletter ? Ono OP                                                                                                    | JSt U Email     |                                                                                                    |  |  |

Edit/update your profile details.

Then scroll down and click on "Commit".

| The MyU3A Network Banyule<br>On Line Member Services (2022)<br>Welcome Thisis Live database |                                                               |              |
|---------------------------------------------------------------------------------------------|---------------------------------------------------------------|--------------|
| u3a01.myu3a.net/home/                                                                       | www.gabar<br>D Status 2022                                    |              |
| Member: 1                                                                                   | 612 Thisis Anexample                                          | [anexathi01] |
| 2021                                                                                        | Full member                                                   |              |
|                                                                                             | Renewed:27/10/2021 Active:27/10/2021 Expires:31/12/2021       | 1 0/L        |
| 2022                                                                                        | Full member                                                   |              |
|                                                                                             | Renewed:01/11/2021 Active:02/01/2022 Expires:31/12/2022       | 2 O/L        |
| App                                                                                         | lied: 27/10/2021 updated: 01/11/2021:2129 Last Enrolled: 2022 | 2            |
| Addr                                                                                        | ress: 275 Upper Heidelberg Rd , Ivanhoe, VIC, 3079            |              |
| Phone I                                                                                     | Nos: 0418 749 228 DOB: 1960                                   |              |
| Er                                                                                          | mail: treasurer@u3abanyule.org.au                             |              |
| Emerge                                                                                      | ncy: This is my Emergency contact 0418 749 228                |              |
| Country of Or                                                                               | igin: Australia                                               |              |
| Occupat                                                                                     | tion: Crash test dummy                                        |              |
| You found out a                                                                             | about U3A: friend                                             |              |
| You will be rece                                                                            | eiving newsletters by email                                   |              |
| 2021 2022                                                                                   | 2                                                             |              |
| \$45.00 \$45.00                                                                             | ) Membership Fees                                             |              |
| \$45.00 \$45.00                                                                             | ) Total Due                                                   |              |
| \$45.00 \$45.00                                                                             | Owing                                                         |              |

# Scroll down and click on "Proceed to Payment".

| Member: 161          | 2 Thisis Anexample                                                    | [anexathi01]                                  |
|----------------------|-----------------------------------------------------------------------|-----------------------------------------------|
| 2021                 | Full member                                                           |                                               |
|                      | Renewed:27/10/2021 Active:27/10/2021 Expires:31/12/2021               | O/L                                           |
| 2022                 | Full member                                                           |                                               |
|                      | Renewed:01/11/2021 Active:02/01/2022 Expires:31/12/2022               | O/L                                           |
| Applie               | d: 27/10/2021 updated: 01/11/2021:2129 Last Enrolled: 2022            |                                               |
| Addres               | s: 275 Upper Heidelberg Rd , Ivanhoe, VIC, 3079                       |                                               |
| Phone No             | s: 0418 749 228 DOB: 1960                                             |                                               |
| Ema                  | il: treasurer@u3abanyule.org.au                                       |                                               |
| Emergenc             | y: This is my Emergency contact 0418 749 228                          |                                               |
| Country of Origi     | n: Australia                                                          |                                               |
| Occupatio            | n: Crash test dummy                                                   |                                               |
| You found out abo    | out U3A: friend                                                       |                                               |
| You will be receive  | ng newsletters by email                                               |                                               |
| Highlights: Withdr   | rawn Await Acceptance                                                 |                                               |
| 2021                 | 2022                                                                  |                                               |
| \$45.00              | \$45.00 Membership Fees                                               |                                               |
| \$45.00              | \$45.00 Total Due                                                     |                                               |
| \$45.00              | \$45.00 Owing                                                         |                                               |
|                      | Paypal Payment Pending                                                |                                               |
| Success!             |                                                                       |                                               |
| Print Please p       | rint this page as your record (if you have a printer) or capt         | ure it on your smartphone.                    |
| Record your mem      | ber ID and password so you can come back here at any time.            |                                               |
| Back If vo           | u would like to revise anything about your profile or your classes    | click Back                                    |
| Pay Online 2021 To p | a now on line by credit card, click Pay Online                        |                                               |
| Pay Online 2021 To p | ay now on line by credit card, click Pay Online                       |                                               |
| Pay Oninte 2022 To p | ay now on line by credit card, click Pay Online                       |                                               |
| Pay Office To p      | ay by mailing a cheque to the office or by calling into the office ar | nd paying by cheque or cash, click Pay Office |
| u006(14)             |                                                                       |                                               |
|                      |                                                                       |                                               |

Click on "Pay Online 2022".

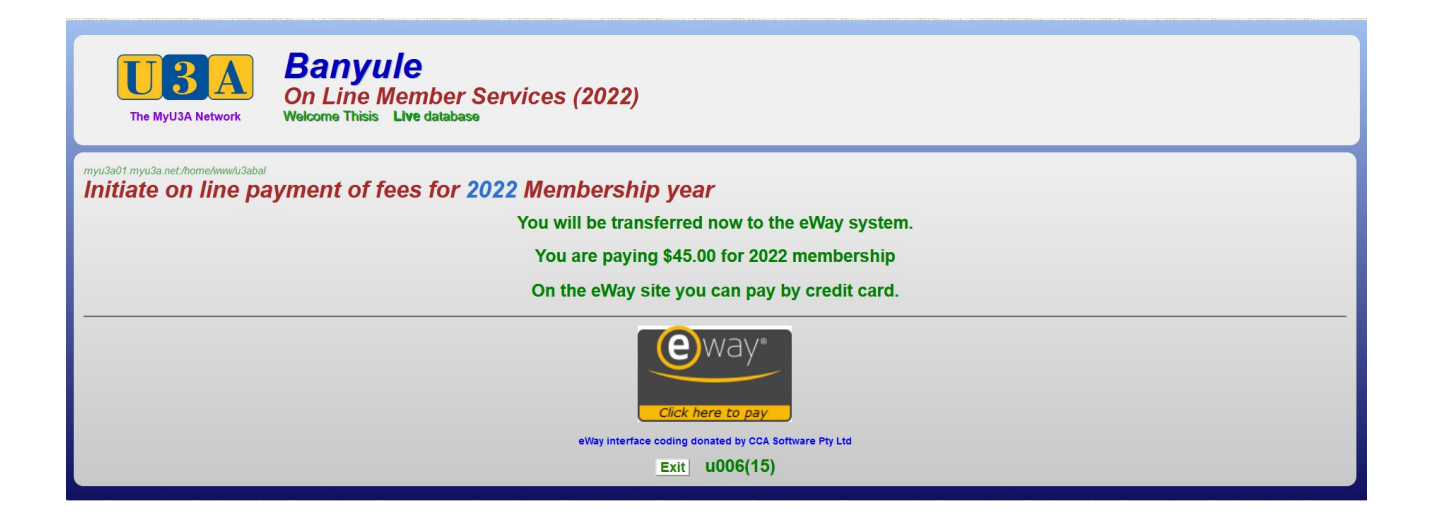

Click on the rectangular eWay logo to take you to the payments screen.

### Paying Through eWay

#### **The Payments Screen**

| Transaction                     |                                        | Payment             |                       |
|---------------------------------|----------------------------------------|---------------------|-----------------------|
| Merchant Details                |                                        | Purchase Amount     | <b>\$45.00</b> (\$AUE |
| U                               | BANYULE<br>UNIVERSITY OF THE THIRD AGE |                     |                       |
| <b>U3A BANYULE INC</b>          |                                        | Credit Card Details | VISA 🌒                |
| eWAY - v                        | our online payment gateway             | _                   |                       |
| ,                               |                                        | Card Number         |                       |
| Customer Details                |                                        | Name on Card        |                       |
| First Name                      | Thisis                                 | Expiry Date         |                       |
| Last Name                       | Anexample                              | Month 2021          |                       |
| Email                           | treasurer@u3abanyule.org.au            |                     | v                     |
| Address 275 Upper Heidelberg Rd |                                        | Last 3 digit        | ts on back            |
| City                            | Ivanhoe                                | of your cred        | lit card              |
| State/ Province/ Region         | VIC                                    |                     |                       |
| Postcode                        | 3079                                   |                     |                       |
| Country                         | Australia                              |                     |                       |
| Phone #                         |                                        |                     |                       |
| Product Invoice Informa         | tion                                   | Cancel              | PAY NOW               |
| Invoice Number                  | 1612-2022                              |                     |                       |
| Invoice Description             | 2022 U3A Fees                          |                     |                       |

- 1. Your name, address and the payment amount have been prefilled by MyU3A.
- 2. Enter the Credit Card details. Note that the Card Holder's Name is allowed to be different to the Member's name.
- 3. The CCV number is the card check number, usually a three-digit number on the back of the card.
- 4. Check all details
- 5. When satisfied with the details, click on the "PAY NOW" button.
- 6. This screen will then pop up:

|                                      | MyU3A                      | FINALISE TRANSACT |
|--------------------------------------|----------------------------|-------------------|
|                                      | MyU3A Inc.                 |                   |
| eW                                   | AY - payments made easy    |                   |
| ransaction Approved                  | l. Payment has been taken. |                   |
| Purchase Amount                      | \$45.00(\$AUD)             |                   |
| Transaction ID<br>Transaction Status | 30465556<br>Approved.      |                   |
| Payment Provider                     |                            |                   |
| Name on Card                         |                            |                   |
| Card Number                          |                            |                   |

7. Click on the "FINALISE TRANSACTION" button. You will be returned to MyU3A.

| The MyU3A Network                  | Banyule<br>On Line Member Services (2022)<br>Welcome Thisis Live database |
|------------------------------------|---------------------------------------------------------------------------|
| myu3a01.myu3a.net./home/www/u3abal | ed                                                                        |
| Your payment is as fol             | lows:                                                                     |
| Member: 1612<br>Paid: 45.00        | Thisis Anexample<br>01/11/2021:2137 Txn:529107429                         |
| Thank you for yo                   | bur payment                                                               |
| Classes u006(17)                   |                                                                           |

Click on "Classes".

On the screen below, you can see the transaction for 2022 has been entered:

Receipt ID L205, for \$45, by eWay, on 1/11/2021

The fee for 2021 remains outstanding.

| Nember: 1612         | 2 Thisis Anexample                                             | [anexathi01]   |
|----------------------|----------------------------------------------------------------|----------------|
| 021                  | Full member                                                    |                |
|                      | Renewed:27/10/2021 Active:27/10/2021 Expires:31/12/2021        | O/L            |
| .022                 | Full member                                                    |                |
|                      | Renewed:01/11/2021 Active:02/01/2022 Expires:31/12/2022        | O/L            |
| Applied              | : 27/10/2021 updated: 01/11/2021:2138 Last Enrolled: 2022      |                |
| Address              | : 275 Upper Heidelberg Rd , Ivanhoe, VIC, 3079                 |                |
| Phone Nos            | : 0418 749 228 DOB: 1960                                       |                |
| Email                | : treasurer@u3abanyule.org.au                                  |                |
| Emergency            | : This is my Emergency contact 0418 749 228                    |                |
| country of Origin    | : Australia                                                    |                |
| Occupation           | : Crash test dummy                                             |                |
| ou found out abou    | t U3A: friend                                                  |                |
| ou will be receiving | g newsletters by email                                         |                |
| 2021                 | 2022                                                           |                |
| \$45.00 \$4          | 45.00 Membership Fees                                          |                |
| \$45.00 \$4          | 45.00 Total Due                                                |                |
| Receipt 2021         | 2022 By Date Reference                                         |                |
| L205 \$4             | 45.00 eWay 01/11/2021                                          |                |
| \$45.00 0            | wina                                                           |                |
|                      | °                                                              |                |
| note: This page      | covers only membership. Click a Classes button below for class | s information. |
| note. mis page       | covers only membership. Cherk a classes button below for class | s mormation.   |

Check that you have received an email receipt for the transaction.

If you have Internet access to your Credit Card account, you should also be able to confirm that the payment has gone through. Otherwise, you will have to wait for your Credit Card statement.